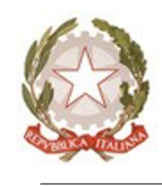

Ministero dell'Istruzione e del Merito Ufficio Scolastico Regionale: LOMBARDIA I.C. Statale "M. Montessori" - CARDANO AL CAMPO 21010 CARDANO AL CAMPO (VA) VIA CARREGGIA, 2 C.F. 82009640127 C.M. VAIC843007

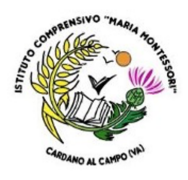

Com. Int. n.79 a)

Cardano al Campo, 12 ottobre 2024

AI DOCENTI AI GENITORI degli studenti e delle studentesse <u>SCUOLA SECONDARIA DI I GRADO</u>

Al sito WEB dell'Istituto

### Oggetto: Prenotazione colloqui individuali con le famiglie – ricevimento settimanale

Come da Circolare Int. n. 79 del giorno 12 ottobre 2024, i colloqui individuali con le famiglie possono essere in presenza o in modalità online (Google Meet), utilizzando il link del corso di Classroom.

I colloqui si svolgeranno in orario antimeridiano, su appuntamento, secondo il seguente calendario:

Da lunedì 21 ottobre a venerdì 25 ottobre 2024 Da lunedì 4 novembre a venerdì 15 novembre 2024 Da lunedì 25 novembre a venerdì 6 dicembre 2024 Da martedì 7 gennaio a lunedì 13 gennaio 2025 Da lunedì 10 marzo a venerdì 21 marzo 2025 Da lunedì 5 maggio a venerdì 16 maggio 2025

I genitori dovranno prenotare i colloqui con i docenti utilizzando il registro elettronico.

Il docente, già collegato in videochiamata con il genitore, prima di iniziare a conferire, renderà non più visibile il link del corso. Terminata la videochiamata, il docente renderà nuovamente visibile il link per il genitore successivo.

Si allegano le istruzioni per la prenotazione dei colloqui tramite registro elettronico AXIOS.

IL DIRIGENTE SCOLASTICO

Prof.ssa Stefania Acquaviva

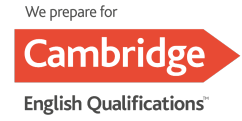

## **REGISTRO ELETTRONICO FAMIGLIE - AXIOS**

ISTRUZIONI PER LA PRENOTAZIONE DEI COLLOQUI CON I DOCENTI

# Accesso tramite sito

Dopo aver inserito il codice utente e password, cliccando sul tasto ACCEDI si entra nel registro

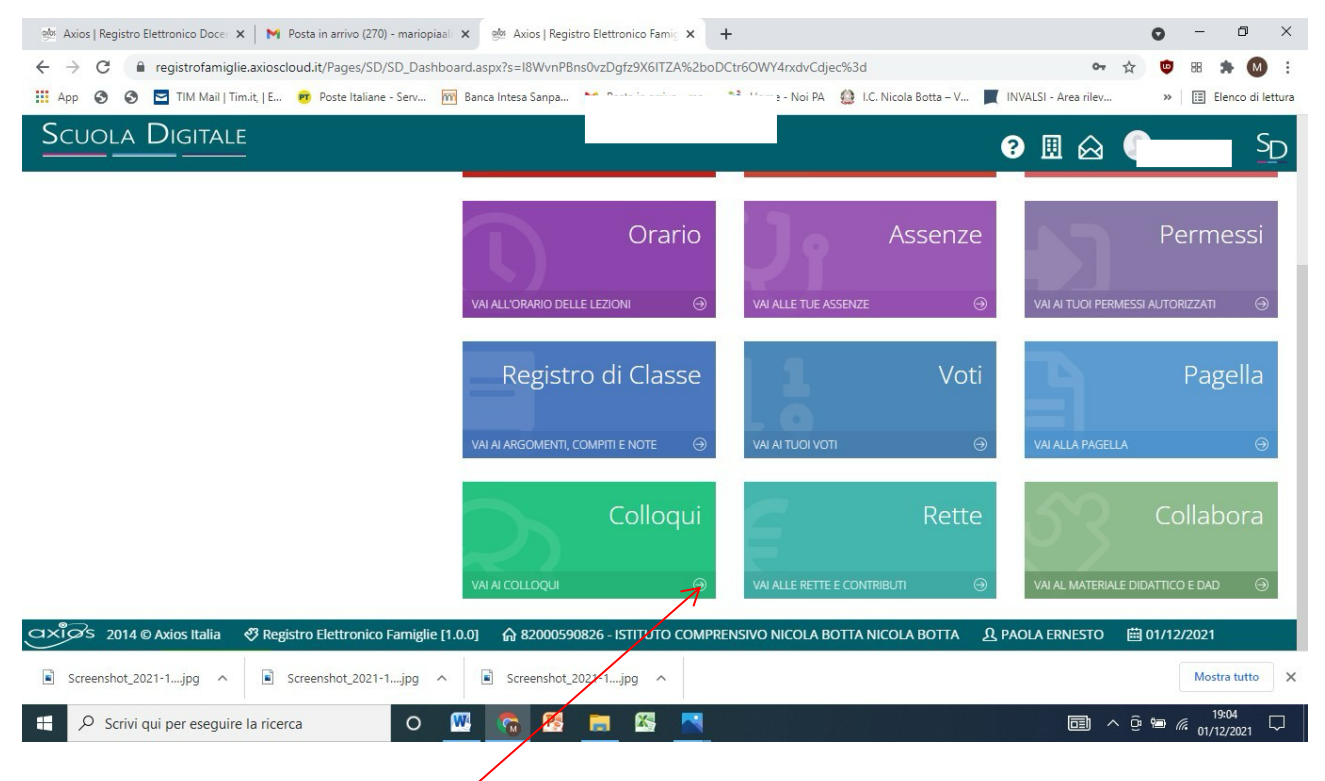

Cliccando sulla voce **Colloqui**, si accede alla seguente sezione:

| 🎂 Axios   Registro Elettro | onico Doce 🗙 📔 🎽 Posta in     | n arrivo (270) - mariopiaal 🗙 👳 Axios  | Registro Elettronico           | Famiç × +       |                             |                                     | • - • ×                       |
|----------------------------|-------------------------------|----------------------------------------|--------------------------------|-----------------|-----------------------------|-------------------------------------|-------------------------------|
| ← → C 🔒 reg                | gistrofamiglie.axioscloud.it/ | /Pages/SD/SD_Dashboard.aspx?s=r%/      | 2b%2brgclJs0bce1q              | rzle6ALk%2bjTuo | ajbTMTorba%2fagp7k%3d       | 07                                  | ☆ 🕲 🕫 🇯 М 🗄                   |
| App 🗿 🗿 🖬                  | TIM Mail   Tim.it,   E PT P   | oste Italiane - Serv 🎹 Banca Intesa Sa | npa 附 Posta in a               | arrivo - ma 👒   | Home - Noi PA 🛛 🙆 I.C. Nico | la Botta – V 📕 INVALSI - Area rilev | » 🗄 Elenco di lettura         |
| Scuola D                   |                               |                                        |                                |                 |                             | ? 🗉 🔗                               | SD                            |
| Colloqui                   |                               |                                        |                                |                 |                             | _                                   |                               |
|                            |                               |                                        |                                |                 |                             |                                     | Vai a                         |
| Prenotazioni               | 💼 Nuovo/Modifica Co           | lloquio                                |                                |                 |                             |                                     |                               |
| Giorno                     | Posto/Orarjo                  | Docente/Materia                        | Sede                           | Note            | Modalità                    | Link per<br>Videochiamata           | Comandi                       |
|                            |                               |                                        |                                |                 |                             |                                     | Vai a                         |
|                            | /                             |                                        |                                |                 |                             |                                     |                               |
|                            |                               |                                        |                                |                 |                             |                                     |                               |
|                            |                               |                                        |                                |                 |                             |                                     |                               |
|                            |                               |                                        |                                |                 |                             |                                     |                               |
|                            |                               |                                        |                                |                 |                             |                                     |                               |
|                            | /                             |                                        |                                |                 |                             |                                     |                               |
| /                          |                               |                                        |                                |                 |                             |                                     |                               |
|                            |                               |                                        |                                |                 |                             |                                     |                               |
| axi@s 2014@Axi             | ios Italia 🛛 & Registro El    | lettronico Famiglie [1.0.0]            | 00590826 - ISTITU              | ITO COMPRENSI   | VO NICOLA BOTTA NICOL       | A BOTTA 🤱 PAOLA ERNESTO             | iii 01/12/2021 iii 01/12/2021 |
| Screenshot_2021-1.         | jpg 🔨 🖹 Screens               | shot_2021-1jpg ^ 🖹 Screer              | ishot_2021-1 <mark></mark> jpg | ^               |                             |                                     | Mostra tutto X                |
| 🕂 🔎 Scrivi qui p           | per eseguire la ricerca       | 0 💹 👩                                  | 🔁 📄 🖄                          | F 🔜             |                             |                                     | \                             |
|                            |                               |                                        |                                |                 |                             |                                     |                               |
|                            |                               |                                        |                                |                 |                             |                                     |                               |

Dopo aver selezionato su Nuovo /Modifica Colloquio si apre la seguente pagina:

/

| 👾 Axios   Registro Elettronico Doce: 🗙 📉 Posta in arrivo (270) - mariopiaali 🗴 🌸 Axios   Registro Elettronico Famil: 🗙 🕂                                                 | 0      | — ć               | ı ×          |
|----------------------------------------------------------------------------------------------------|--------|-------------------|--------------|
| C 🔒 registrofamiglie.axioscloud.it/Pages/SD/SD_Dashboard.aspx?s=r%2b%2brgcUs0bce1qrzle6ALk%2bjTuqjbTMTorba%2fagp7k%3d                                                    | •      | 88 🌲              | M :          |
| 🔢 App 📀 💿 🔄 TIM Mail   Tim.it,   E 🕫 Poste Italiane - Serv 🥅 Banca Intesa Sanpa M Posta in arrivo - ma 🧏 Home - Noi PA 🄮 I.C. Nicola Botta - V 🧮 INVALSI - Area rilev    | »      | Elenco            | o di lettura |
| Scuola Digitale 🧿 🖩 💩 🗍                                                                                                    |        | •                 | Sn           |
|                                                                                                    |        |                   |              |
| y Vaia                                                                                                    |        | ŵ۲                | ome          |
| Prenotazioni 🔋 🔁 Nuovo/Modifica Colloquio                                                                                                    |        |                   |              |
| Mese                                                                                                    |        |                   |              |
| Dicembre ~ Q Disponibilità                                                                                                    |        |                   |              |
| ∱ Vota                                                                                                    |        | ណ                 | оте          |
|                                                                                                    |        |                   |              |
|                                                                                                    |        |                   |              |
|                                                                                                    |        |                   |              |
|                                                                                                    |        |                   |              |
|                                                                                                    |        |                   |              |
|                                                                                                    |        |                   |              |
|                                                                                                    |        |                   |              |
| ttps://registrofamiglie.axioscloud.it/Pages/SD/APP_Ajax_Getaspx_nico Famiglie [1.0.0] 🎧 82000590826 - ISTITUTO COMPRENSIVO NICOLA BOTTA NICOLA BOTTA 🔬 PAOLA ERNESTO 🗒 0 | 1/12/2 | 021               |              |
| Screenshot_2021-1jpg ^ Screenshot_2021-1jpg ^ Screenshot_2021-1jpg ^                                                                                                    |        | Mostra tu         | tto          |
| 📲 🔎 Scrivi qui per eseguire la ricerca 🛛 O 🕎 🛜 📴 🔤 🖾 🔼                                                                                                    |        | 19:08<br>01/12/20 | 21 🖵         |
|                                                                                                    |        |                   |              |

Per individuare il colloquio si deve agire su Disponibilità che rimanda alla seguente schermata, dove sono presenti gli orari del colloquio.

| CUOLA DIG            | TALE                                                               |               |                   |             | ? 🗉 🙆 🥤         |           |
|----------------------|--------------------------------------------------------------------|---------------|-------------------|-------------|-----------------|-----------|
| 🛱 Branataziani       | Numeritatiñes Callennie                                            |               |                   |             | 🦻 Vai a         | fr Hom    |
| ese                  |                                                                    |               |                   |             |                 |           |
| Dicembre             | ✓ Q Disponibilità                                                  |               |                   |             |                 |           |
| Colloqui del docente | DI MARTINO RITA (ED. CIVICA, Italiano)                             |               |                   |             |                 |           |
| Giorno               | Sede                                                               | Orario        | Posti disponibili | Posto       | Modalità        | Comando   |
| giovedì 02 dicembre  | PLESSO DI SCUOLA SECONDARIA 1º GRADO "R.PORPORA" - VIA E. FERMI, 4 | 16:00 - 17:00 | 20                | 1 (16:00) 🗸 | Videochiamata 👻 | Prenota   |
|                      |                                                                    |               |                   |             | γ Vai a         | fin Hom   |
|                      |                                                                    |               |                   |             |                 | 1/42/2024 |

### Nel nostro esempio :

Giorno giovedì 02 dicembre - Orario : 16.00-17.00 ( il numero 20 indica il numero degli alunni della classe).

### Cliccando nella finestra /

si apre l'elenco delle fasce orarie libere, che nel nostro caso sono 20 perché nessuno si è prenotato.

|                     |                                                                     |               | qDicvGgarg%3d     | 2 (16:03)                | A M                  | 🗢 92 🎽 🗖      |
|---------------------|---------------------------------------------------------------------|---------------|-------------------|--------------------------|----------------------|---------------|
|                     | / Mail   Tim.it,   E 📴 Poste Italiane - Serv 🏧 Banca Intesa Sanpa 👢 |               |                   | 3 (16:06)                | INVALSI - Area rilev | » 🗄 Elenco di |
|                     | ITAL F                                                              |               | 1                 | 5 (16:12)                |                      |               |
|                     |                                                                     |               |                   | 6 (16:15)<br>7 (16:18)   | 8 🖩 🖂 🧃              |               |
| Jiloqui             |                                                                     |               |                   | 8 (16:21)                |                      |               |
|                     |                                                                     |               |                   | 9 (16:24)<br>10 (16:27)  | 7 Val a              | IN HOM        |
| 2 Prenotazioni      | 🛱 Nuovo/Modifica Colloquio                                          |               |                   | 11 (16:30)               |                      |               |
|                     |                                                                     |               |                   | 12 (16:33)<br>13 (16:36) |                      |               |
| icembre             | ✓ Q Disponibilità                                                   |               |                   | 14 (16:39)               |                      |               |
|                     |                                                                     |               |                   | 16 (16:45)               |                      |               |
| olloqui del docent  | e DI MARTINO RITA (ED. CIVICA, Italiano)                            |               |                   | 17 (16:48)               |                      |               |
| Giorno              | Sede                                                                | Orario        | Posti disponibili | 19 (16:54)               | Modalità             | Comando       |
| giovedì 02 dicembre | PLESSO DI SCUOLA SECONDARIA 1º GRADO "R.PORPORA" - VIA E. FERMI, 4  | 16:00 - 17:00 | 20                | 1 (16:00)                | Videochiamata 🗸      | Prenota       |
|                     |                                                                     |               |                   |                          | -                    |               |

Scegliamo di prenotare il posto n 19 ( orario indicativo ore 16.54 se non ci sono ritardi)

A questo punto cliccando su tasto **PRENOTA** la fase di prenotazione è conclusa.

|                      | TALE                        |                                      |               |                                     |              | 8 🗉 🙆 🚺         |         |
|----------------------|-----------------------------|--------------------------------------|---------------|-------------------------------------|--------------|-----------------|---------|
| 🕏 Prenotazioni 🔰     | Nuovo/Modifica Colloquio    |                                      |               |                                     |              | 7 Val a         | INTHO   |
| se                   |                             |                                      |               |                                     |              |                 |         |
|                      | ✓ Q 0                       | bisponibilità                        |               |                                     |              |                 |         |
| olloqui del docente: | DI MARTINO RITA (ED. CIVICA | , Italiano)                          |               |                                     | _            |                 |         |
| Giorno               |                             | Sede                                 | Orario        | DI MARTINO RITA<br>Posti disponioni | Posto        | Modalità        | Comando |
|                      |                             | 1º GRADO "R PORPORA" - VIA E FERMI 4 | 16:00 - 17:00 | (19                                 | 19 (16:54) 🗸 | Videochiamata 🗸 | C Û     |
| giovedì 02 dicembre  | PLESSO DI SCUOLA SECONDARIA |                                      |               |                                     |              |                 |         |
| giovedì 02 dicembre  | PLESSO DI SCUOLA SECONDARIA |                                      |               |                                     |              |                 |         |
| giovedì 02 dicembre  | PLESSO DI SCUOLA SECONDARIA |                                      |               |                                     |              | 🕈 Vai a         | மிно    |
| giovedì 02 dicembre  | PLESSO DI SCUOLA SECONDARIA |                                      |               |                                     |              | y Vai a         | Сть     |